(大阪府HP掲載のマニュアルを、学校側で簡略化し、「マイナンバーを画面上で入力」で案内しています)(ア)-1 簡略版

### ③-1 収入状況の届出をする

#### <mark>継続申請</mark>で、<mark>過去にマイナンバー(個人番号)を、未提出の場合</mark>。

収入状況の届出を行います。ただし、<u>過去に個人番号を提出済の場合、本手続は不要です</u>。 届出には、生徒本人の情報、保護者等情報、収入状況の登録が必要となります。

#### 1. ポータル画面

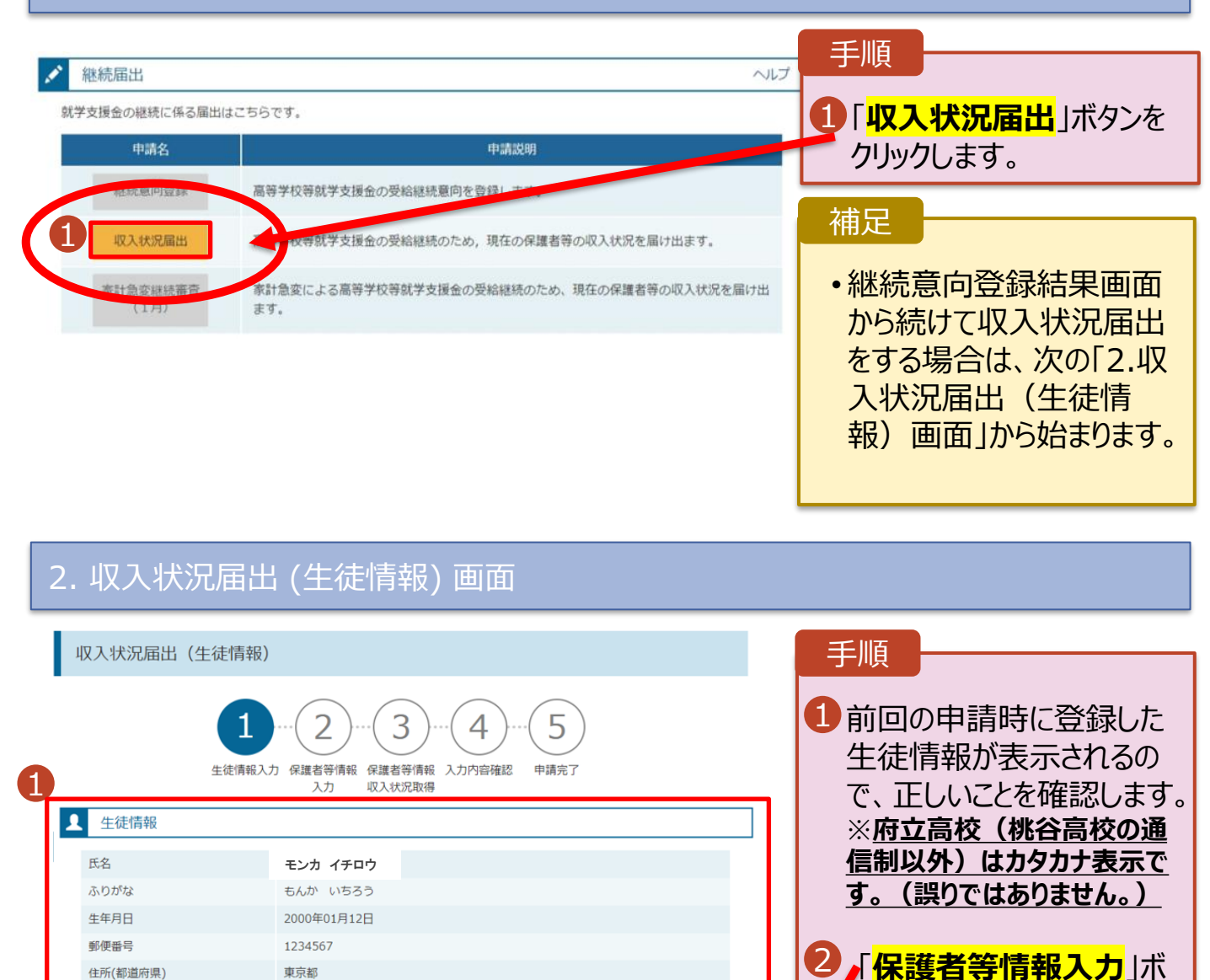

(市区町村)

(町名·番地)

(建物名・部屋番号)

メールアドレス 半角

千代田区

霞ヶ関

(例) sample@mext.go.jp

⑦ 使用できない形式のメールアドレス

⑦ 審査完了時等にメールの連絡を希望する場合、入力してください

メールは、Testilentimeとgo.jpj から送加される ドレス」を参照し、登録されているアドレスに問題。 認してください。

xt.go.jp」から送信されます。1つ下の「?使用で

保護

タンをクリックします。

メールアドレスに変更がある

場合、この画面で修正します。それ以外に変更がある

場合は、学校に連絡してく

補足

ださい。

10ページへ

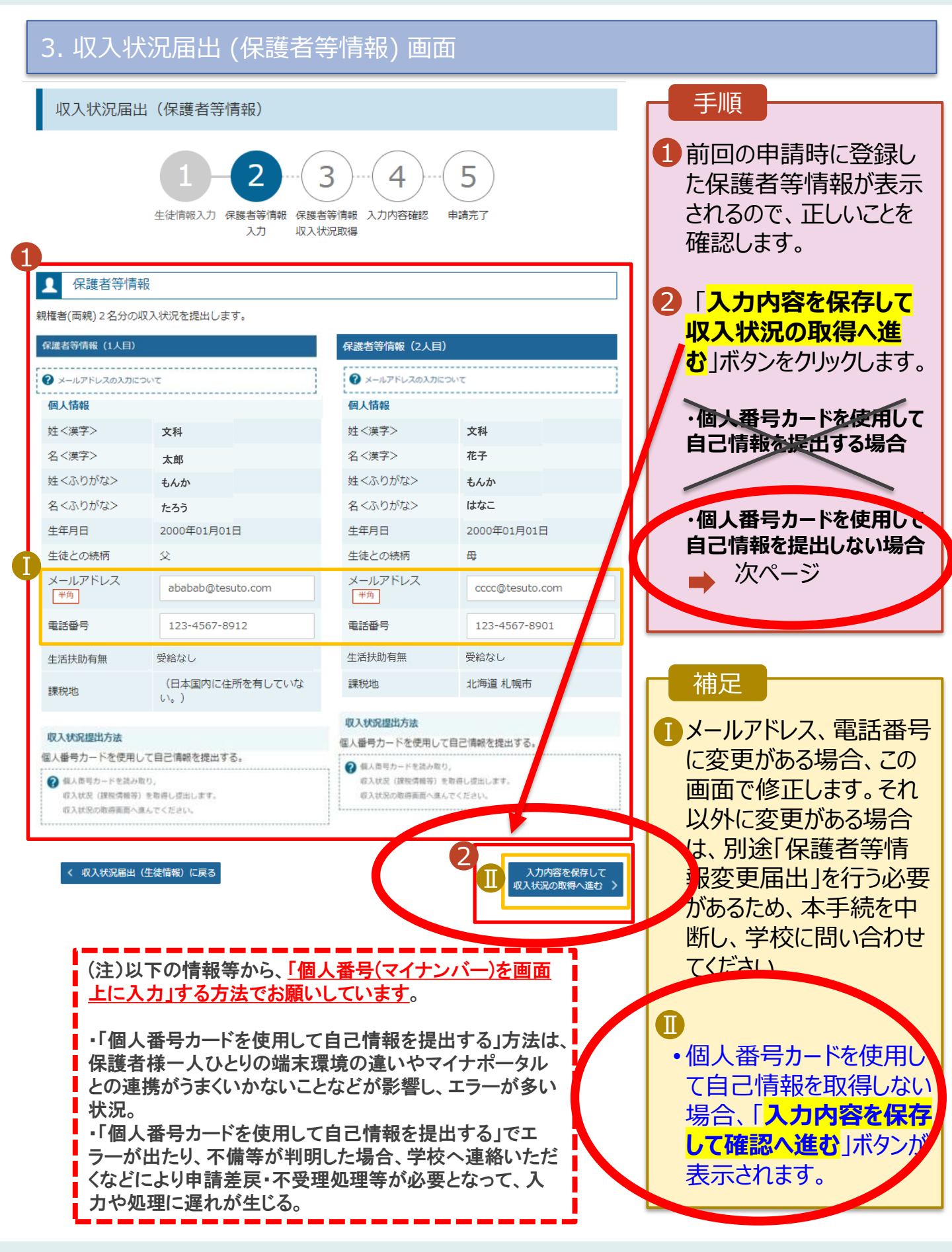

#### <mark>個人番号を入力する</mark>場合で、<mark>今回初めて個人番号を提出するか、提出済の個人番号に</mark> 変更がある場合の手順は以下のとおりです。

5. 保護者等情報変更届出登録画面

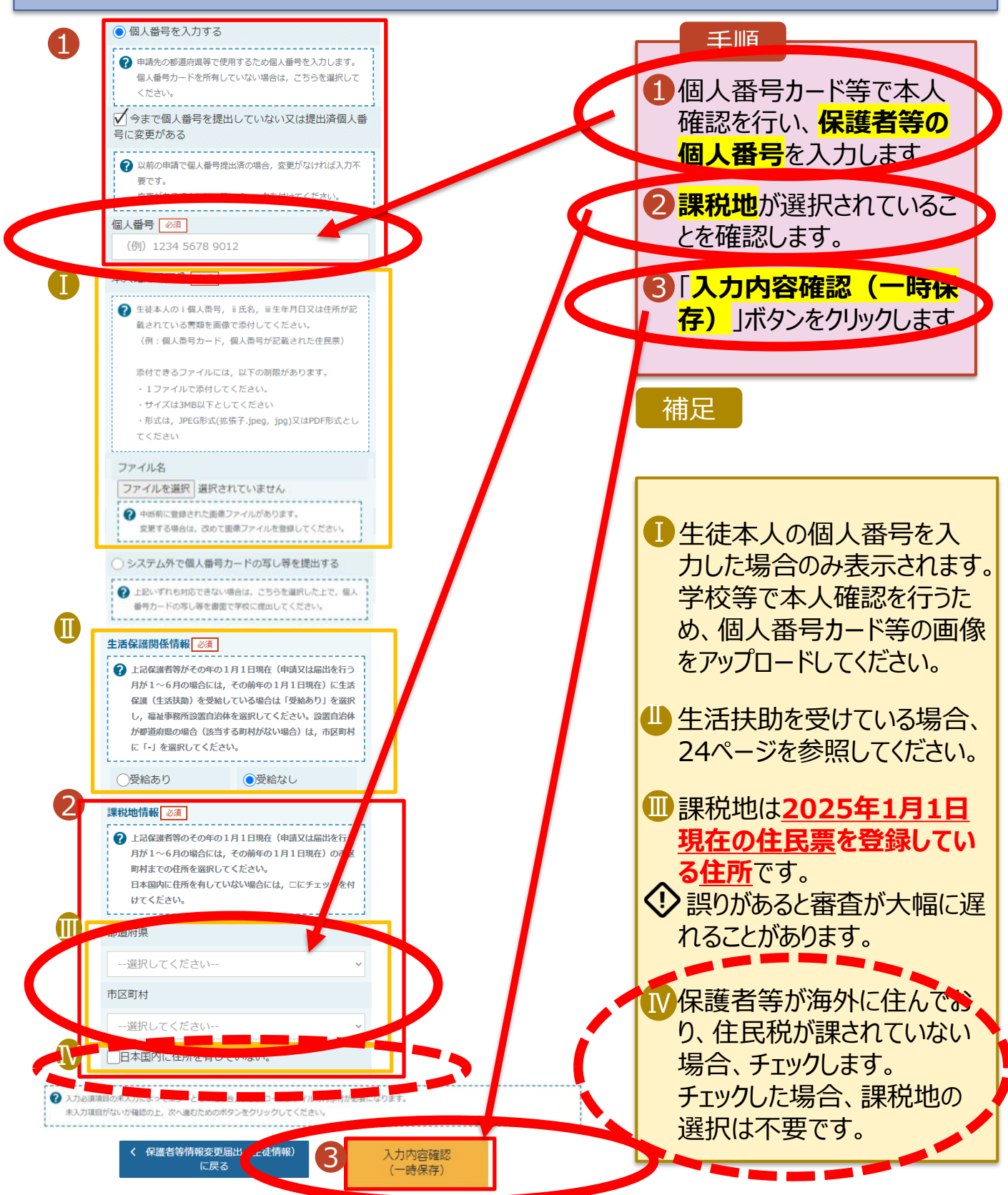

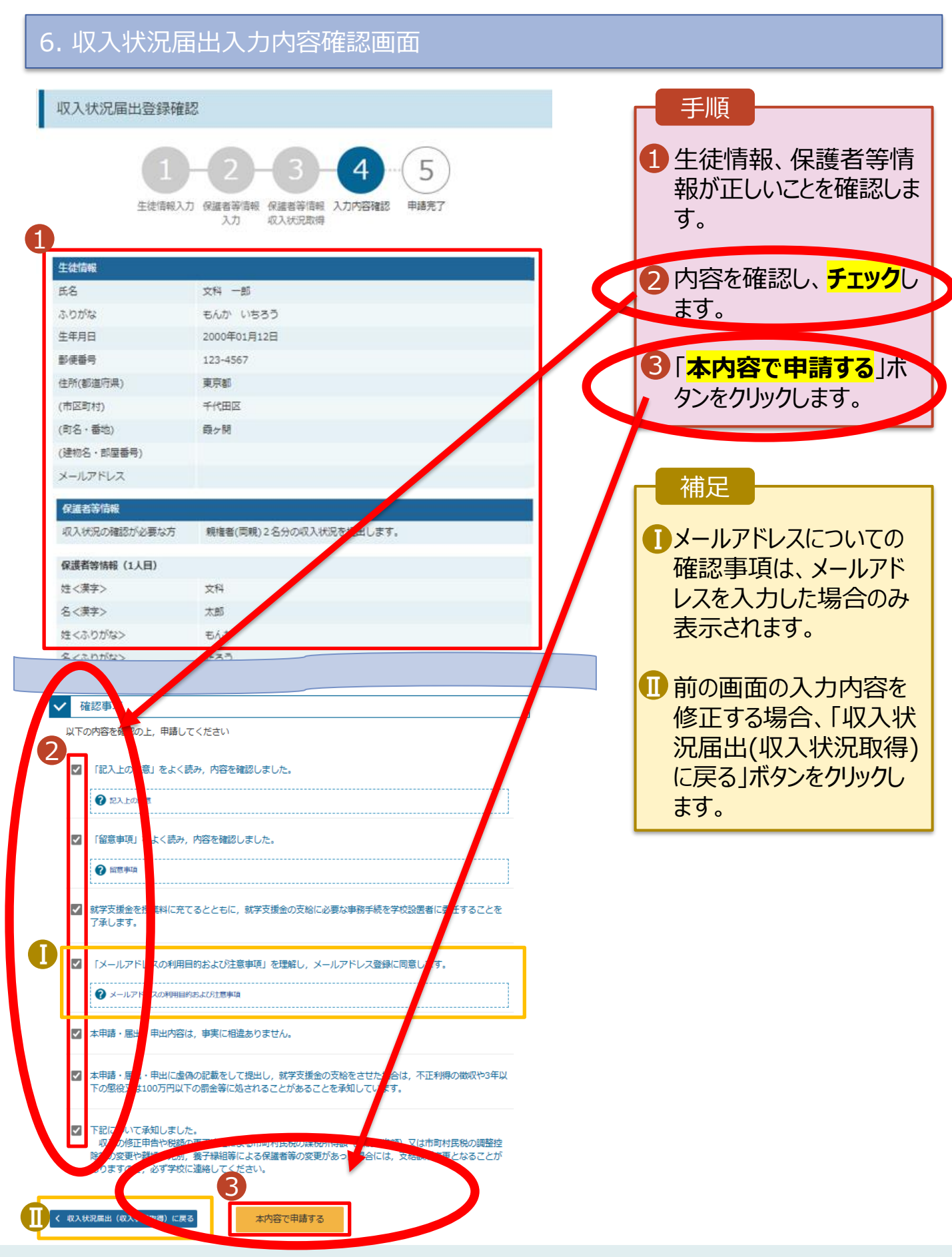

#### 7. 収入状況届出結果画面

|                                                    | 千順                                                                                                    |
|----------------------------------------------------|----------------------------------------------------------------------------------------------------|
| 1 収入状況届出登録結果                                       | 1 届出の登録結果が表示                                                                                                    |
| 1-2-3-4-5<br>生徒情報入力 保護者等情報 保護者等情報 入力内容確認 申請完了      | されます。<br><mark>以上で収入状況届</mark><br>出は完了です。                                                                                                    |
| 入力 収入状況取得<br>本システムによる収入状況開出の手続きは以上で終了となります。        | 引続き、 <mark>臨時支援金</mark><br>の申請を行なってくださ                                                                                                    |
|                                                    |                                                                                                    |
| 受付番号                                               |                                                                                                    |
| R-21-086-04-1000-0704                              |                                                                                                    |
| く マイページに戻る 1 50 000 000000000000000000000000000000 | 審査が完了すると、学校から通知書が届きます。メールアドレスを登録した場合は、審査完了をお知らせするメールも届きます。                                                                                                    |
| ● ・ ・ ・ ・ ・ ・ ・ ・ ・ ・ ・ ・ ・ ・ ・ ・ ・ ・ ・            | <ul> <li>メールは、「e-shien@<br/>mext.go.jp」から送信<br/>されます。受信拒否設定<br/>等に問題がないかご確認<br/>ください。</li> <li>送信元が異なるメールが<br/>届いた場合、不審メール<br/>の可能性があります。</li> <li>判断に迷う場合は学校<br/>に問い合わせてください。</li> </ul> |

5

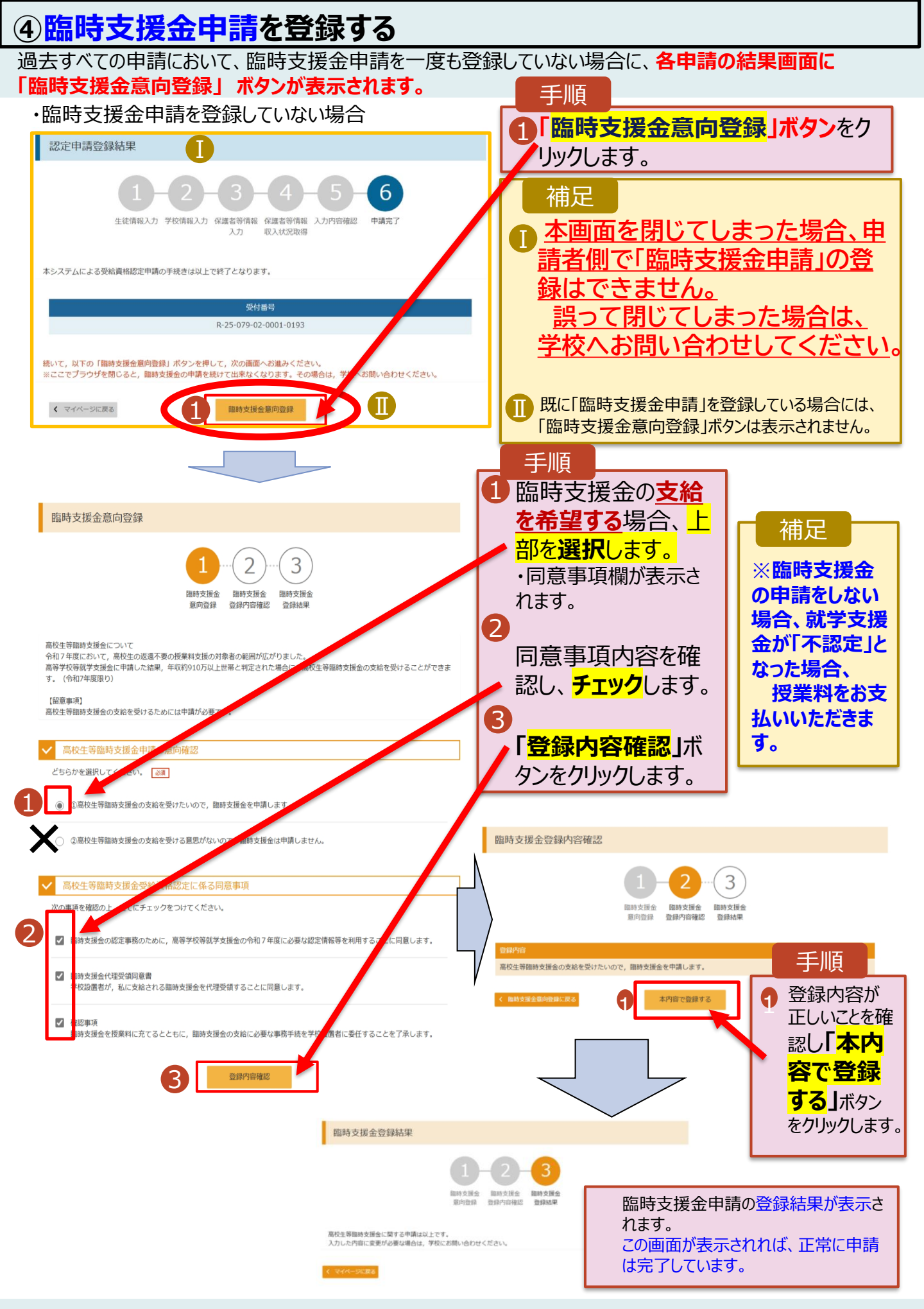